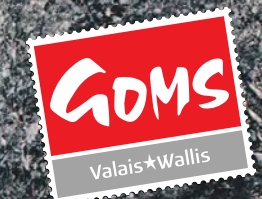

# WEBAPP ANLEITUNG

Goms schnell und einfach aufs Handy

## Inhaltsverzeichnis

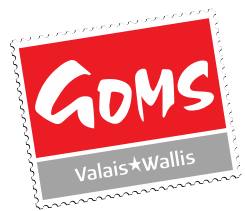

So speichern Sie die Web-App auf Ihrem Handy oder Tablet. Schritt-für-Schritt-Anleitungen für die 5 wichtigsten Browser:

- Google Chrome
- Firefox Mozilla
- Samsung Internet
- Safari
- Microsoft Edge

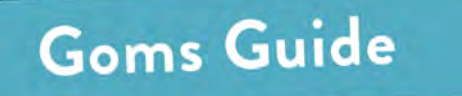

1. Im Internet Browser: willkommen.goms.ch eingeben und Standort erlauben, damit die Apps gemäss Distanz Content filtern kann.

NI 8 Ja. 1 69%

3. . «zum Startbildschirm hinzufügen» wählen und auf «Verknüpfung erstellen» drücken.

Zum Startbildschirm hinzufügen

0

8

Verknüpfung erstellen Verknüpfungen werden in Chrome

Gove Installieren

111

41 - 32. 692.

\* ± 0 C

Neuer Tab

D Verlauf

✓ Downloads

Lesezeichen
 Zuletzt geöffnete Tabs

< Teilen...

Auf Seite suchen

Übersetzen\_
 Diese Seite anhören
 Zum Startbildschirm hi

DE Einstellungen

0

Wochenprogram

S Neuer Inkognitotab

Browserdaten löschen

1440 # 1

4. Name ändern falls erwünscht, dann 2 Mal auf «hinzufügen» drücken.

#### 2. Auf den 3 Punkt klicken, damit sich das Menü öffnet.

14:40 🖼 🕈

☆ ≌ willkommen.goms.ch/ +

Vochenprogramm

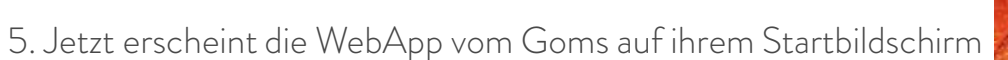

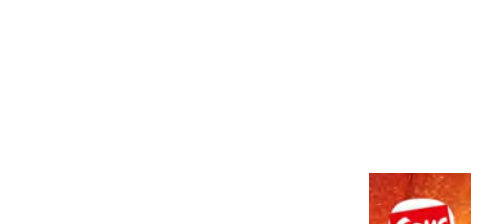

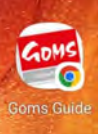

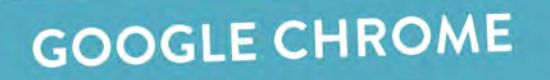

Verknüpfung erstellen

Abbrechen Hinzufügen

Goms Guide

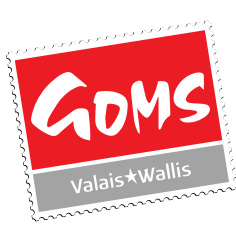

Hinzufüger

Zum Startbildschirm hinzufügen?

Berühren und halten Sie ein Symbol oder

Startbildschirm hinzuzufügen.

tippen Sie auf "Hinzufügen", um es auf dem

Goms Guide

- 1. Im Internet Browser: willkommen.goms.ch eingeben und Standort erlauben, damit die Äpps gemäss Distanz Content filtern kann.
- 2. Auf den 3 Strichen klicken, damit sich das Menü öffnet.

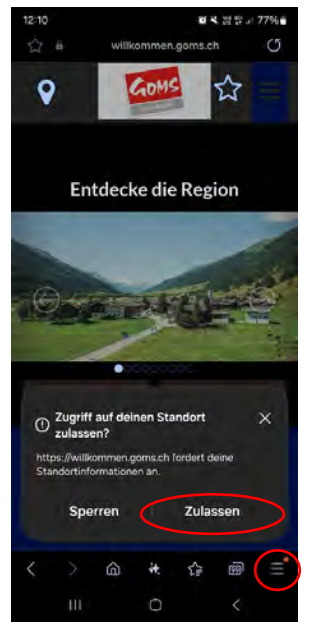

3. Auf dem Browser Menü unten rechts drücken. 4. «Seite hinzufügen» drucken und «Startbildschirm» auswählen, dann «hinzufügen»

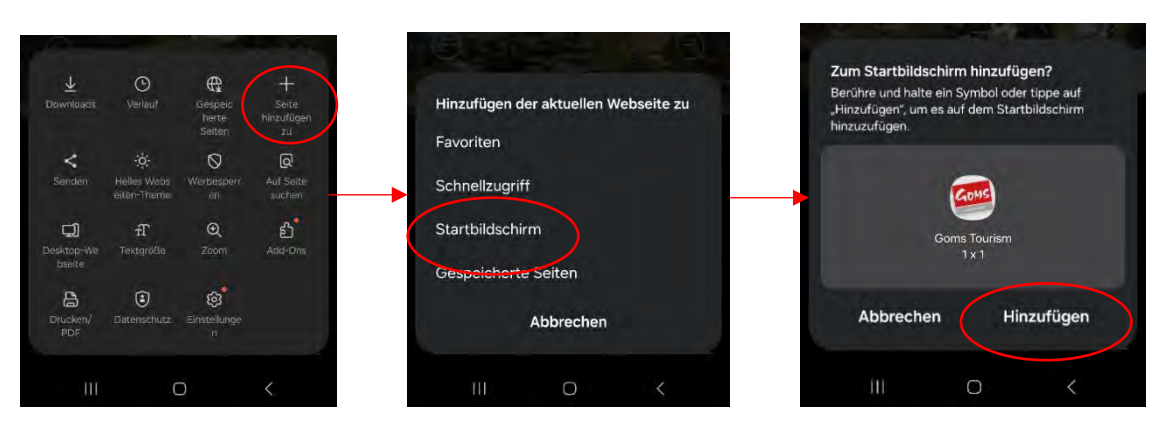

5. Jetzt erscheint die WebApp vom Goms auf ihrem Startbildschirm

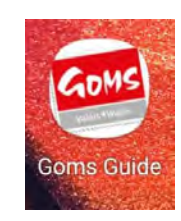

## SAMSUNG INTERNET

07.01.2025

5

- 1. Im Internet Browser: willkommen.goms.ch eingeben
- 2. Auf den mittleren Button drücken

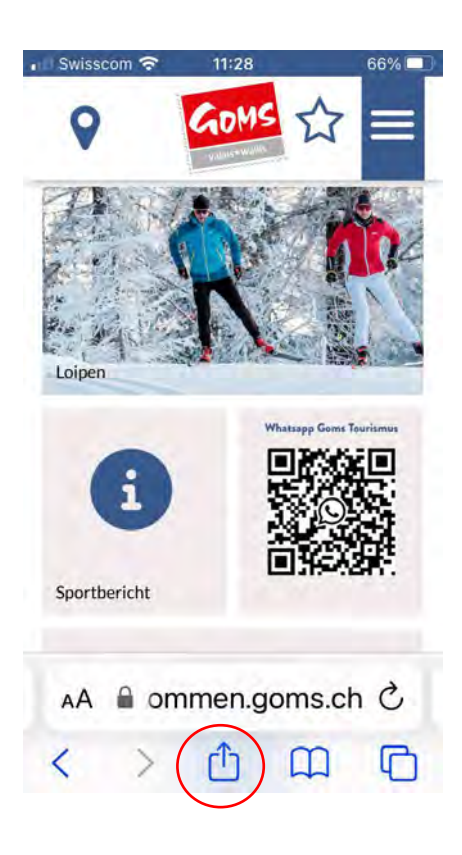

3. Auf «Zum Homebildschirm» drücken und dann auf «hinzufügen» oben rechts drücken

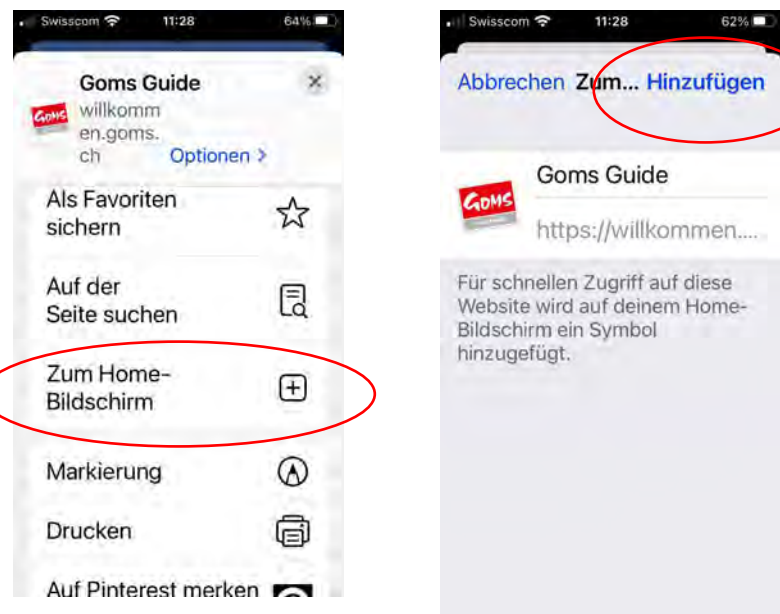

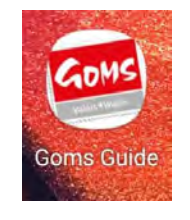

4. Jetzt erscheint die WebApp vom Goms auf ihrem Startbildschirm

SAFARI

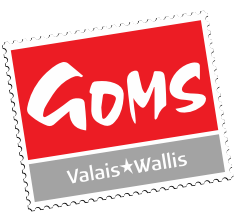

1. Im Internet Browser: willkommen.goms.ch eingeben und Standort erlauben, damit die Apps gemäss Distanz Content filtern kann.

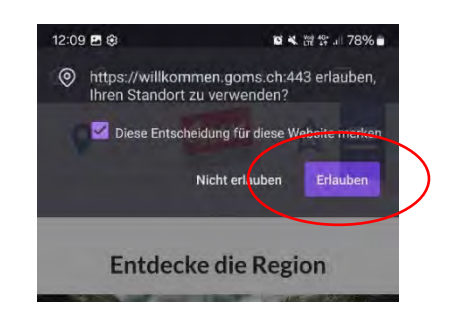

2. Auf den 3 Punkt klicken, damit sich das Menü öffnet.

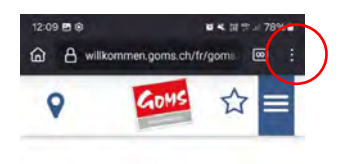

Entdecke die Region

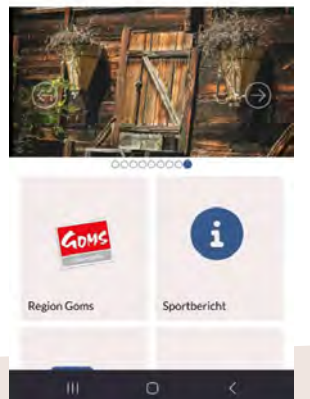

3. «zum Startbildschirm hinzufügen» wählen und auf «hinzufügen» drück<u>en.</u>

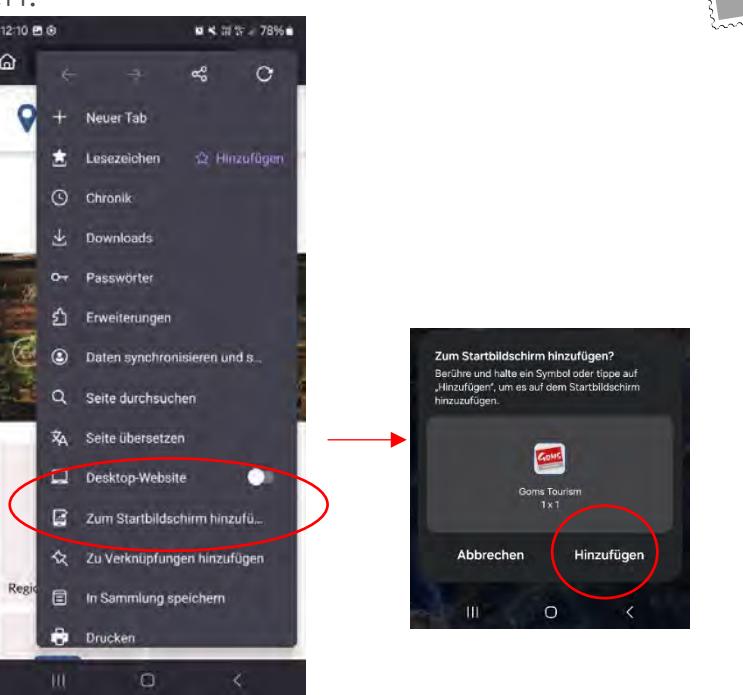

4. Jetzt erscheint die WebApp vom Goms auf ihrem

Startbildschirm

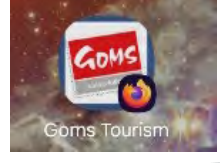

FIREFOX MOZILLA

- 1. Im Internet Browser: willkommen.goms.ch eingeben und Standort erlauben, damit die Apps gemäss Distanz Content filtern kann.
- 2. Auf den 3 Strichen klicken, damit sich das Menü öffnet.

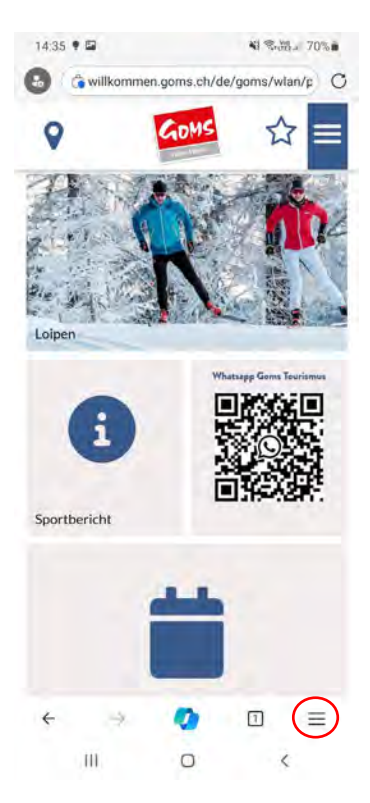

 Nach rechts swipen und auf «Zu Smartphone hinzufügen»
 «Seite hinzufügen» drucken und «Startbildschirm» auswählen, dann «hinzufügen» wählen.

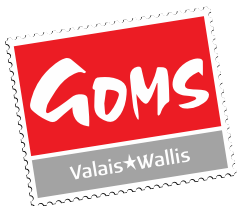

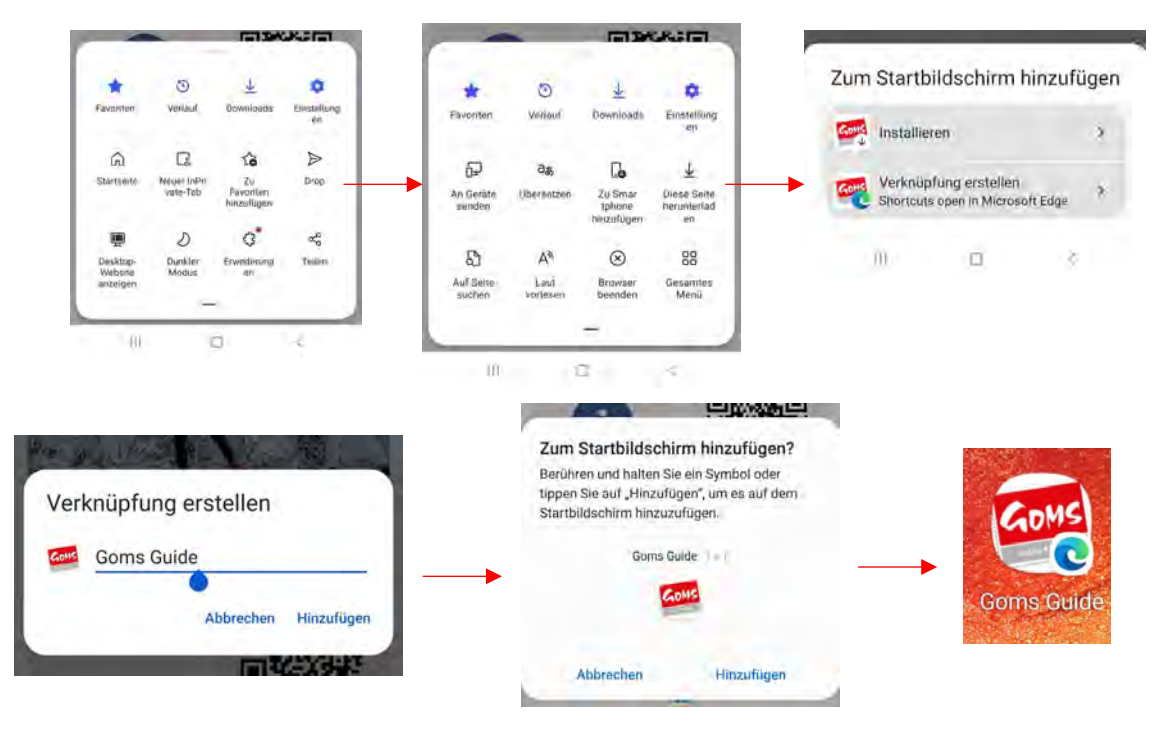

5. Jetzt erscheint die WebApp vom Goms auf ihrem Startbildschirm

### MICROSOFT EDGE